## Arcabit – jak dodać domenę internetową do wykluczeń

Instrukcja ta umożliwia zdefiniowanie adresów internetowych, dla których nie będą działały moduły ochrony przeglądarki i kontroli rodzicielskiej programu **Arcabit** 

Aby dodać domenę internetową do wykluczeń w programie **Arcabit** należy otworzyć główne okno programu, wybrać "Ustawienia", a następnie przejść do sekcji "Ogólne":

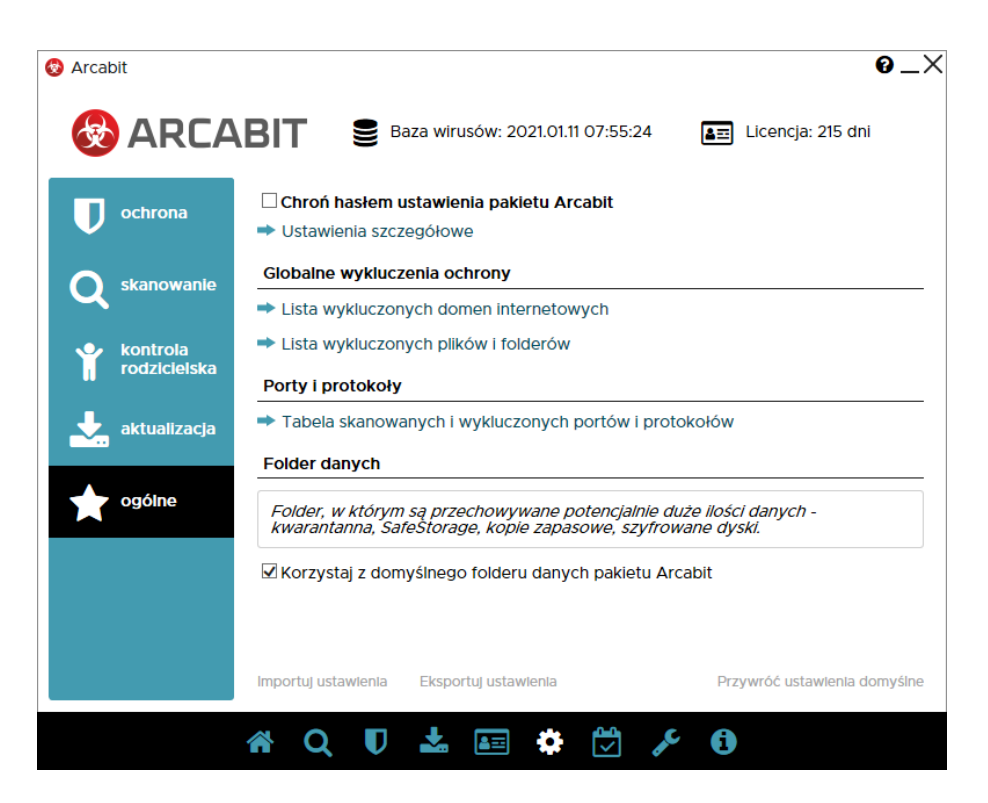

Po wybraniu "Lista wykluczonych domen internetowych" pojawi się okno z możliwością dodania domeny do wykluczeń:

| 🖗 Arcabit 🕜                            | $\underline{} \times$ |
|----------------------------------------|-----------------------|
| Lista wykluczonych domen internetowych |                       |
|                                        |                       |
| Domana                                 | - 84                  |
|                                        | - 84                  |
|                                        | - 84                  |
|                                        | - 84                  |
|                                        | - 84                  |
|                                        | - 84                  |
|                                        | - 84                  |
|                                        | - 84                  |
|                                        | - 84                  |
|                                        | - 84                  |
|                                        | - 84                  |
|                                        | - 84                  |
|                                        |                       |
|                                        |                       |
|                                        |                       |
|                                        |                       |
|                                        |                       |
|                                        | - 8                   |
|                                        | - 8                   |
| l                                      |                       |
| Dodaj domenę Zamknij                   |                       |
|                                        |                       |

Po wybraniu "Dodaj domenę" wpisujemy domenę, którą chcemy wykluczyć (w przykładzie wykluczona zostaje domena "https://men.gov.pl/"), po czym zamykamy okno "Listy wykluczonych domen internetowych" za pomocą przycisku "Zamknij":

| rcabit                     |              | 0_                                                                                                    |
|----------------------------|--------------|----------------------------------------------------------------------------------------------------|
| Lista wykluczonych domen i | nternetowych |                                                                                                    |
|                            |              |                                                                                                    |
|                            | Domena       |                                                                                                    |
| men.gov.pl                 |              | $\textcircled{} \textcircled{} \end{array}$ |
|                            |              |                                                                                                    |
|                            |              |                                                                                                    |
|                            |              |                                                                                                    |
|                            |              |                                                                                                    |
|                            |              |                                                                                                    |
|                            |              |                                                                                                    |
|                            |              |                                                                                                    |
|                            |              |                                                                                                    |
|                            |              |                                                                                                    |
|                            |              |                                                                                                    |
|                            |              |                                                                                                    |
|                            |              |                                                                                                    |
|                            |              |                                                                                                    |
|                            |              |                                                                                                    |
|                            |              |                                                                                                    |
| Dodaj domene               |              | Zamknij                                                                                                    |

UWAGA! Aby reguły wykluczające działały poprawnie, należy dodawać same domeny, bez przedrostków "http://" czy "https://", bez początkowego "www", a także bez znaku ukośnika "/" po domenie i bez reszty elementów adresu internetowego.